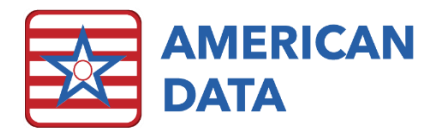

## Dose Count Report

| American Data - ECS ~ Toolbar |        |         |          |       |          |           |      |          |  |
|-------------------------------|--------|---------|----------|-------|----------|-----------|------|----------|--|
| Hide                          | Easy   | Setup   | ID       | Write | Triggers | Automatic | Sign | Schedule |  |
| View                          | Graphs | Reports | Calendar | Start | Continue | View      |      |          |  |

## Running a Dose Count Report

- 1. Choose a Sign Task containing the items that you would like to count occurrences of.
  - a. This may be an access button for a MAR or TAR, or users may select the blue button on the tool bar to open sign tasks (MAR/TAR).
- 2. Once you are on the sign screen, choose the More... or Dutton at the top of the screen.
- 3. Choose **Reports** from the options that appear.
- 4. Click in the radio button next to "Drug Count" on the box that pops up.
- 5. Click "Name(s)" and highlight the residents to include, then click "OK."
- 6. Click "Tasks" to open the task selection box, pick the task that you want, and then click "Load."
- 7. Choose your dates by either using "Start Date" and "End Date" at the bottom of the screen, or choosing a radio button next to "Last Month," "Current Month," or "Next Month."
- 8. Click "Print" to see your report.

| <b>2</b><br>Choose the<br>resident names.            | Sign Print    Name(s)  Room Order  Lower Top Margin    Task                                              | ? ×<br>Report Type<br>O Summary Report<br>O Exception Report<br>O Send Order Leg | <b>1</b><br>Choose the<br>type of Report.      |
|------------------------------------------------------|----------------------------------------------------------------------------------------------------|----------------------------------------------------------------------------------|------------------------------------------------|
| <b>3</b><br>Choose the task that<br>you want to see. |                                                                                                    | Obrig Count  O Signature Details                                                 | <b>5</b><br>Click Print to<br>see your report. |
| <b>4</b><br>Set your date(s).                        | O Last Month    O Current Month    O Next Month      Start Date    04/30/2021     End Date    05/13/2021 | Print<br><u>C</u> ancel                                                          |                                                |

| Task: Anticoagulant tracki                                                                                                    | ng - D | Oose Count          |                     | From: 05/01/2021 | To: 05/31/2021  |  |  |
|----------------------------------------------------------------------------------------------------|--------|---------------------|---------------------|------------------|-----------------|--|--|
| #Temple, Shirley                                                                                                    |        |                     | Doctor:             |                  |                 |  |  |
| Code Status:                                                                                                    |        | Roo                 | m:                  | DOB: 02/01/1952  | DOB: 02/01/1952 |  |  |
| Allergies: Lisinopril                                                                                                    |        |                     |                     |                  |                 |  |  |
| Entries                                                                                                    | Time   | Doses Admininstered | Doses Held/Declined |                  |                 |  |  |
| Entry Date: 05/13/2021<br>[Coumadin]Warfarin Sodium 5MG<br>Tablet Dose: (1 tablet / 5mg) by<br>mouth daily 0800 x 21 days For:<br>Atrial Fibrillation               | 0800   | I                   | 0                   |                  |                 |  |  |
| Entry Date: 05/13/2021<br>[Coumadin]Warfarin Sodium 2.5MC<br>Tablet Dose: (1 tablet / 2.5mg) by<br>mouth every other day 0800 x 21<br>days For: Atrial Fibrillation | 0800   | 1                   | 0                   |                  |                 |  |  |